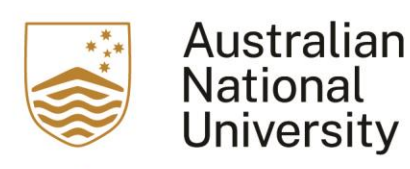

## This is a user guide for users of the EchoVideo (formerly known as Echo360) on how to upload a recording from other sources.

1. Access your Wattle course, and click on the EchoVideo link

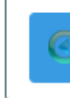

Echo360 ALP Lecture Recordings

2. In the EchoVideo account, click on NEW CLASS.

| echovideo Library Courses Collectors X Create V                                 | ۵. ۲ ۵                                      | AA.  |
|---------------------------------------------------------------------------------|---------------------------------------------|------|
| RESET LMS LINK UNLINK LMS COURSE BSG0101 - u4425841_sandpit ALP courses for BSG | CLASSES OGA POLLING ANALYTICS SETTINGS SEA  | ARCH |
| REORDER                                                                         | NEW CLASS GROUP NEW CLASS                   | ASS  |
| Recording available                                                             | March 6, 2019 414pm-419pm - 🕼 🖓 🗘 0 🧷       | Û    |
| Recording made unavailable                                                      | February 26, 2020 400pm-4-23pm 🛛 👘 🕂 🗘 12 🖉 | Û    |
| New video upload                                                                | February 16, 2023 9 51am-10 51am 🙀 🖵 🗘 0 🧷  | Û    |
| 16 Mar Lecture 1                                                                | March 16, 2023 4 06pm-5 06pm 🦛 + 🍳 0 🧷      | Û    |
|                                                                                 |                                             |      |

3. A new window will appear. Fill In the "Name" of the recording. You can also choose to complete the "Start Date", "Duration", and "Description". Then click on "OK".

| Name        |            |          |   |           |   |
|-------------|------------|----------|---|-----------|---|
| Input Text  |            |          |   |           |   |
| otions      |            |          |   |           |   |
| Start Date  | Start time | Duration |   |           |   |
| Date        | 04: 02 pm  | 1 hours  | ~ | 0 minutes | ~ |
| Description |            |          |   |           |   |
|             |            |          |   |           |   |
|             |            |          |   |           |   |
|             |            |          |   |           |   |

4. A new class is now in the list of the recordings.

New Lecture

August 31, 2023 4:02pm-5:02pm 🕂 🍳 0 🖉

5. To upload a recording, click on the "+" icon on the newly created class. You will see a drop down menu, then click on "Add Video"

| -5:02j | om 🕂                          | Q  |
|--------|-------------------------------|----|
|        | Add Video<br>Add Presentation | 2  |
|        | Add Interactive Med           | ia |

6. You can add the video either by uploading a file or import from your library. to upload a file, click on the "Upload a file" icon.

| Add a         | video                       |  |
|---------------|-----------------------------|--|
| ক             | Ð                           |  |
| Upload a file | Import from<br>your library |  |
|               | CANCEL                      |  |

7. You can now choose from where to upload the new file. Once the file is added to the window, click on "Upload"

|        |                 | Selected Files |    |        | $\times$ |
|--------|-----------------|----------------|----|--------|----------|
| 😌 I    |                 |                | Q, | Filter |          |
| (FILI) | ES              |                |    |        |          |
| ()     | song.mp3<br>2MB |                |    |        | ×        |
| ۰ 🍋    |                 |                |    |        |          |
| t voo  |                 |                |    |        |          |
|        |                 |                |    |        |          |
|        |                 |                |    |        |          |
|        |                 |                |    |        |          |
|        | Deselect All    |                |    | Uploa  | d        |

8. The file will be uploaded and with media icon shaded. Once the media icon become unshaded, the video is ready for students to view.

New Lecture August 31, 2023 4:02pm-5:02pm +